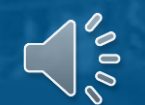

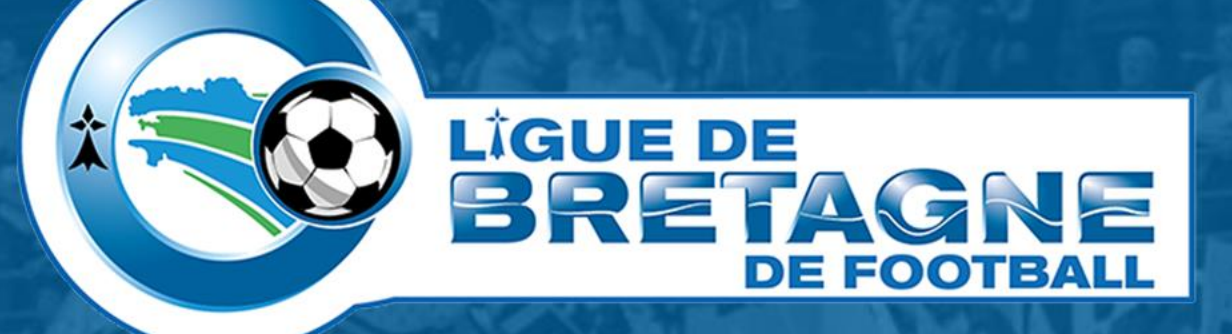

## **#TUTOinfo 2 Messagerie officielle**

Transfert automatique des messages d'une messagerie à une autre

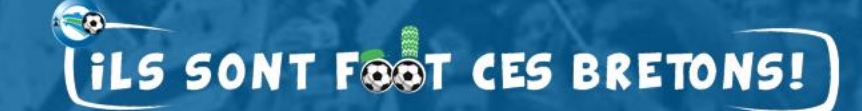

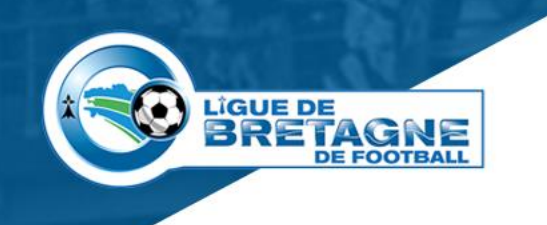

### Activer le transfert automatique

- Quelle utilité ?
  - Recevoir les messages du club sur une ou plusieurs boîtes mails.
- Pré requis
  - Connaître l'adresse et le mot de passe de la messagerie officielle du club.

#### Comment procéder ?

- Ouvrez la messagerie officielle du club,
- Ajoutez une adresse de transfert,
- Validez le message envoyé à cette adresse,
- Paramétrez le transfert d'une copie du message.
- Voici, en images, les étapes à suivre.

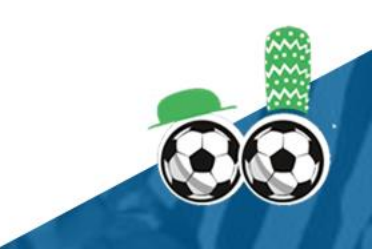

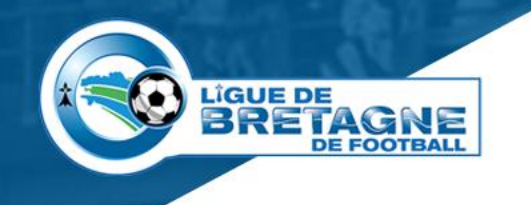

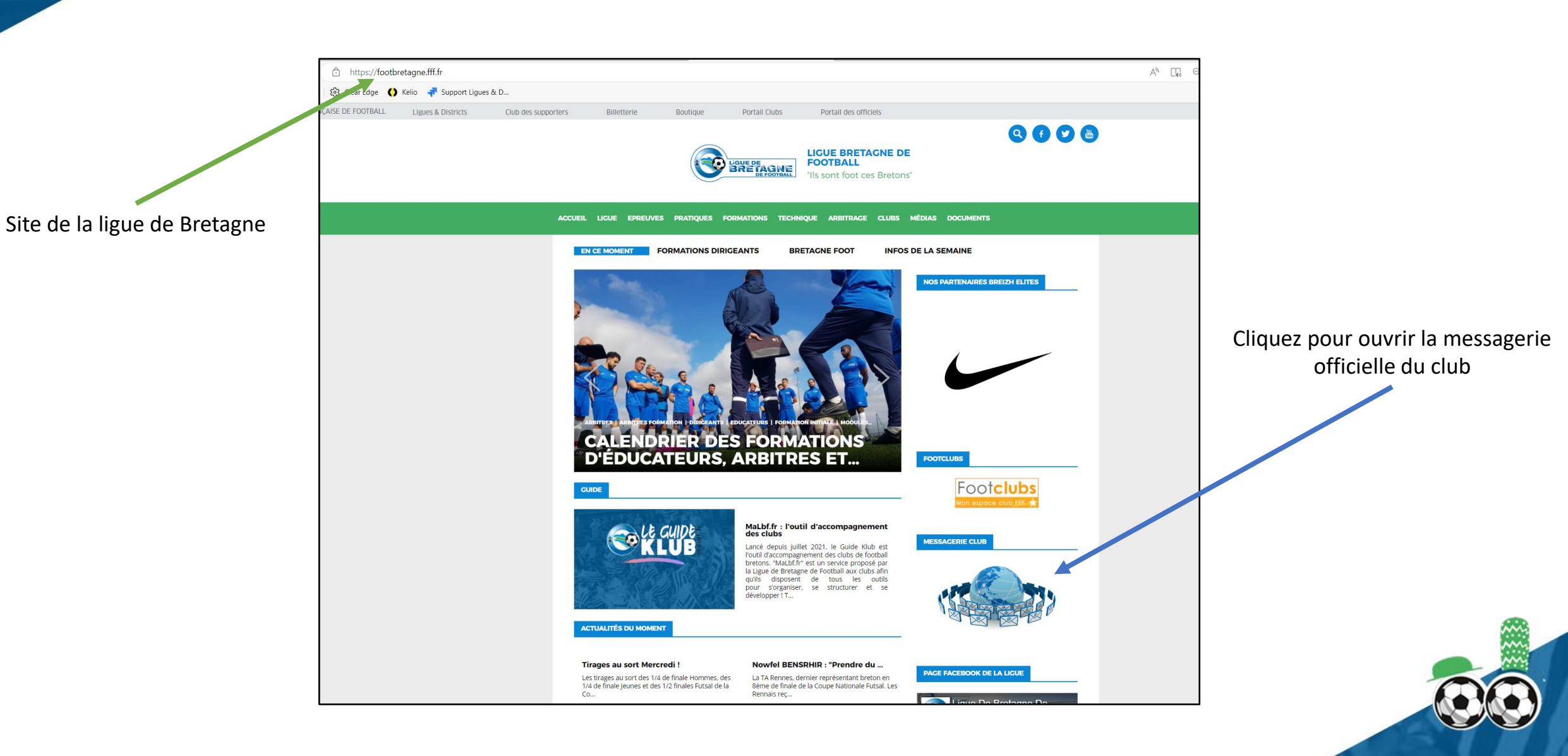

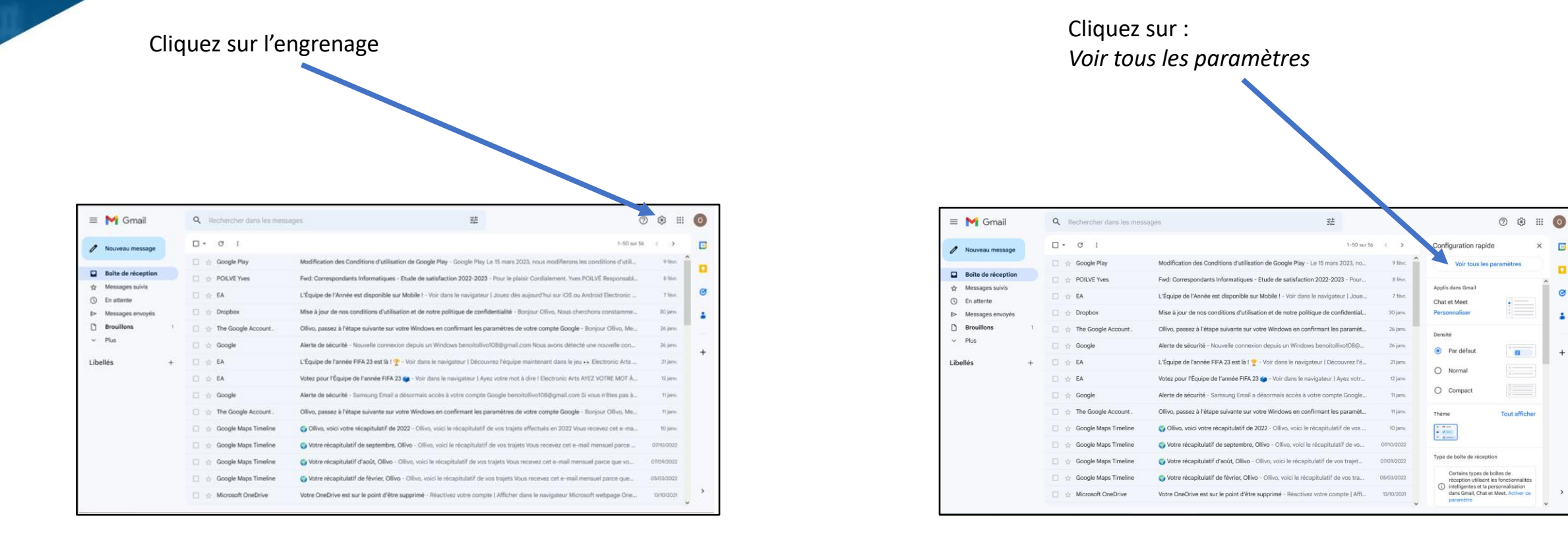

LÎGUE DE

BRETAGNE

DE FOOTBALL

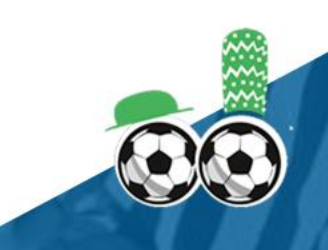

10

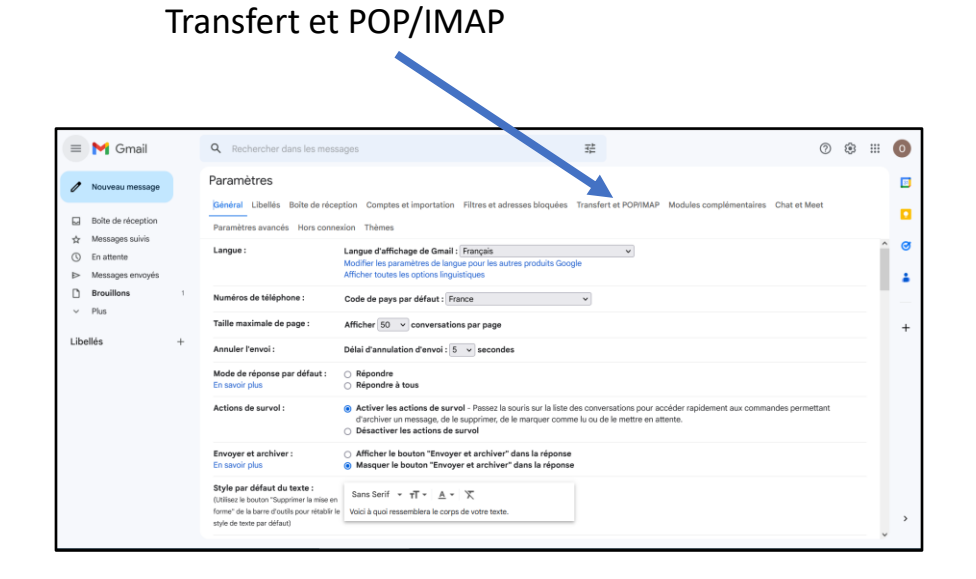

LIGUE DE

BRETAGNE

Cliquez sur :

DE FOOTBALL

#### Cliquez sur : Ajouter une adresse de transfert = M Gmail Q Rechercher dans les messages 荘 0 🕸 🏢 0 Paramètres / Nouveau message sloquées Transfert et POP/IMAP Modules cor Boîte de réception ☆ Messages suivis Transfert : Aiouter une adresse de transfert ③ En attente En savoir olus Messages envoyé Conseil : Vous pouvez également transférer uniquement certains des messages en créant un filtre Brouillons 1. État : Le protocole POP est désactivé Téléchargement POP : Activer le protocole POP pour tous les messages Activer le protocole POP pour les messages reçus à partir de maintenan Plus Libellés 3. Configurez votre client de messagerie (Outlook, Eudora, Netscape Mail, par exemple) Accès IMAP État : IMAP est activé ents Activer IMAP (accéder à Gmail à partir d'autres en utilisant IMAP) En savoir plus O Désactiver IMAP Désactiver l'effacement automatique : mise à jour du serveur par le client Lorsqu'un message est marqué comme supprimé ou effacé du dernier dossier IMAP visible Archiver le message (option par défaut) Placer le message dans la corbeille Supprimer immédiatement et définitivement le messa

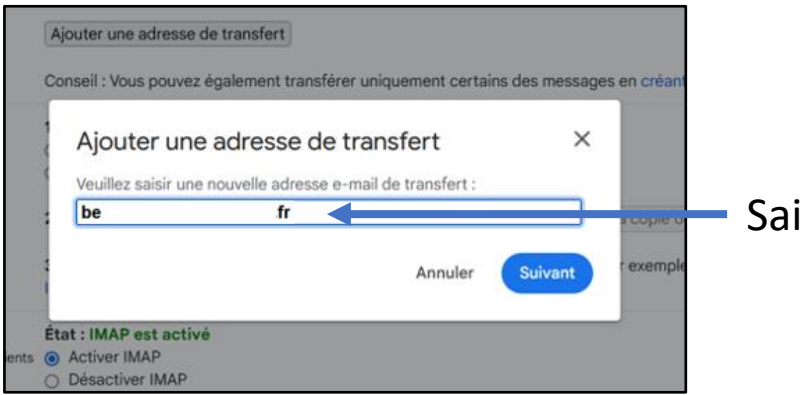

Saisissez une adresse de transfert

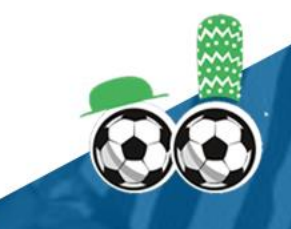

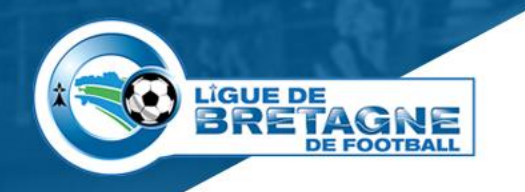

#### Messagerie de récupération

Sur le mail reçu dans la messagerie de récupération, cliquez sur le lien pour accepter la demande

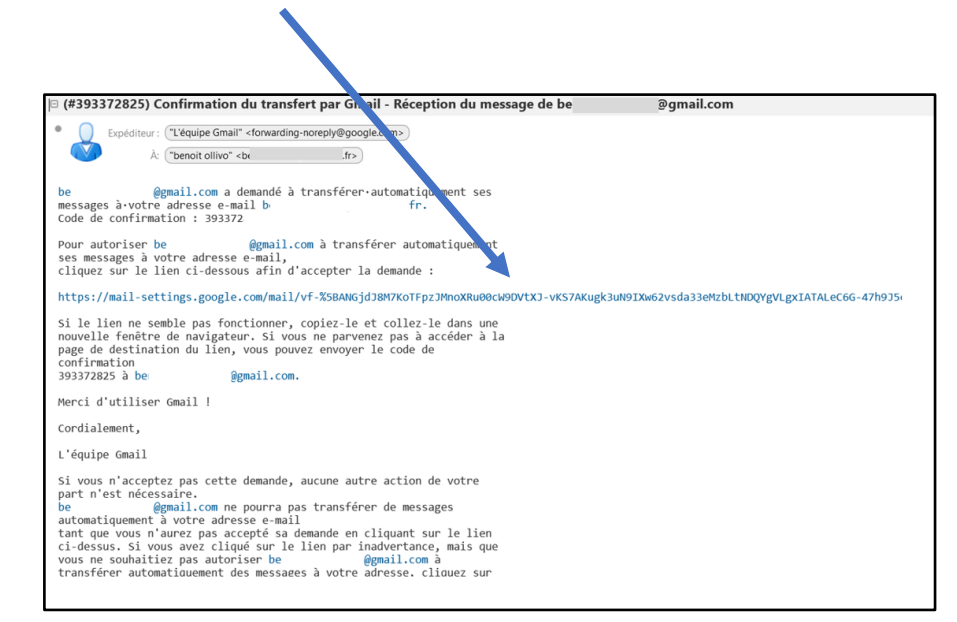

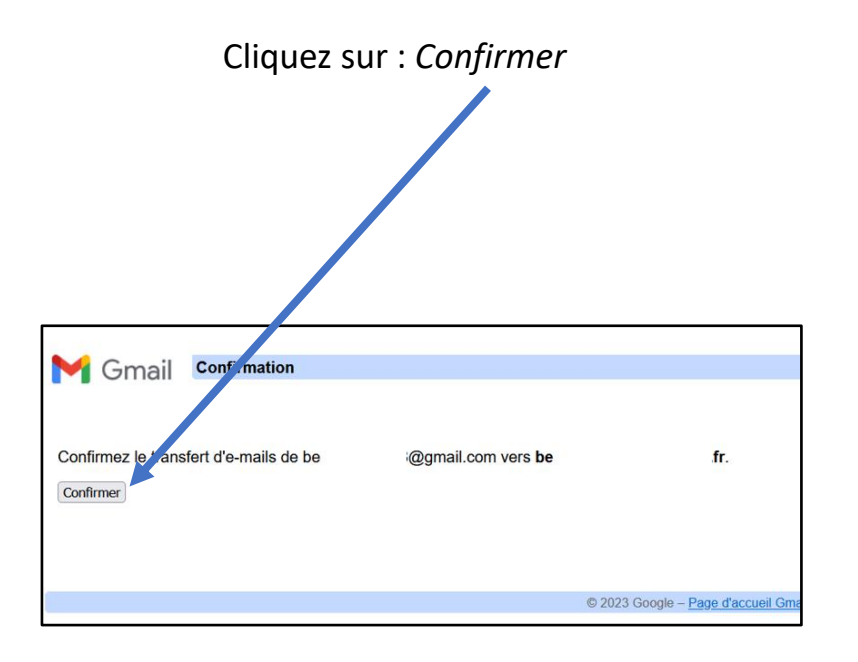

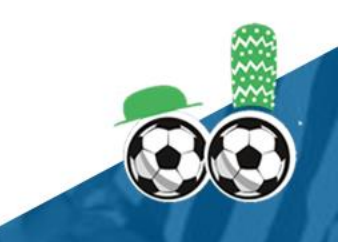

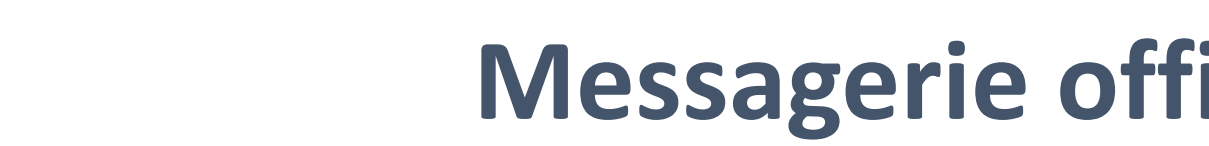

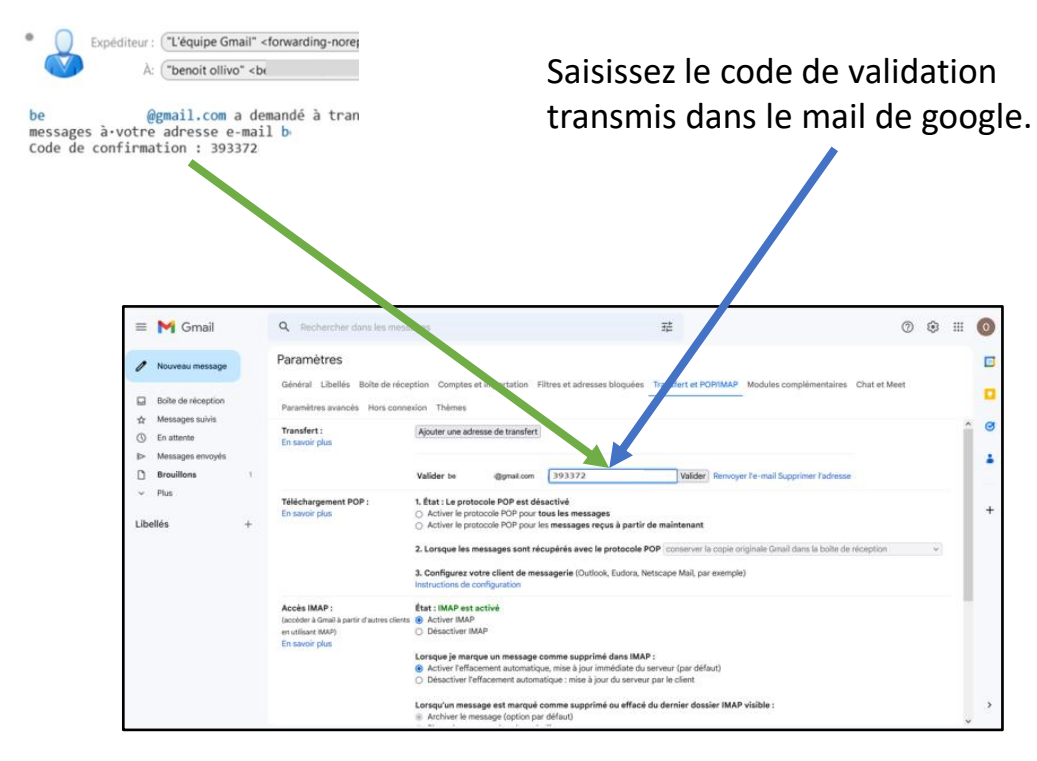

LIGUE DE

BRETAGNE

DE FOOTBALL

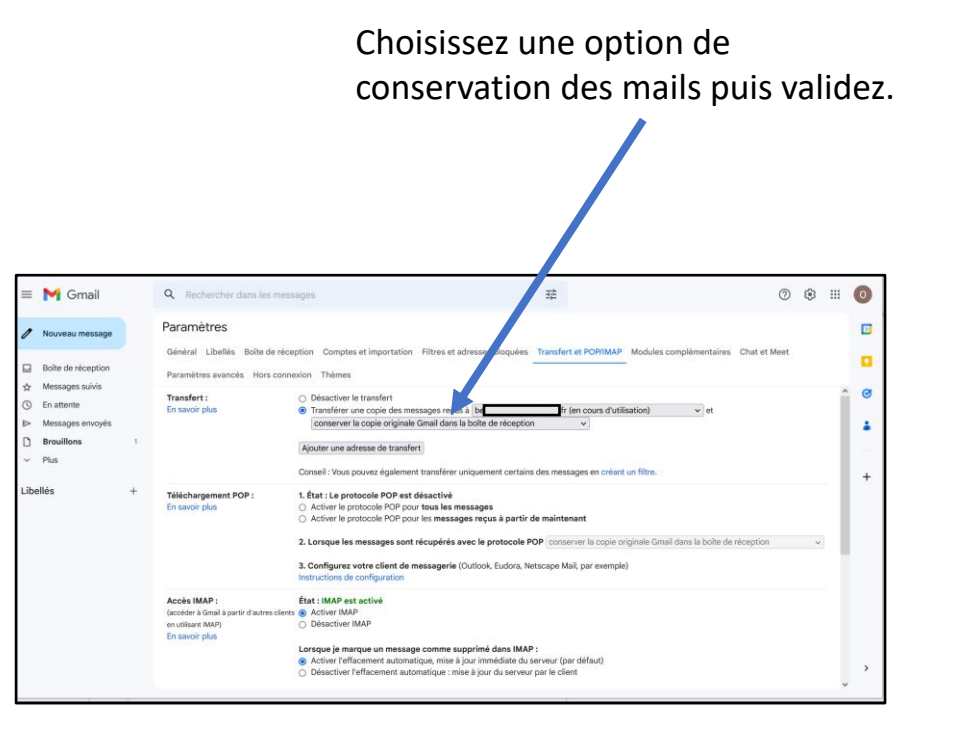

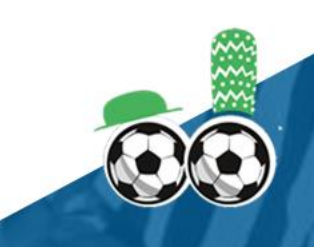

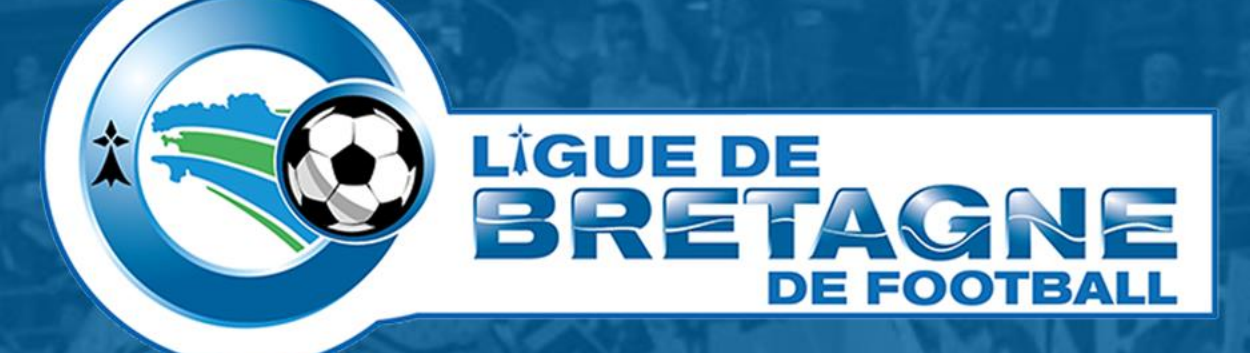

# WWW.FOOTBRETAGNE.FFF.FR

Réalisation : Service Informatique LBF

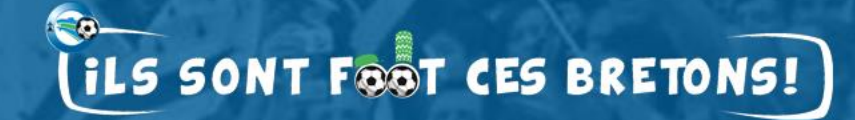